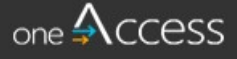

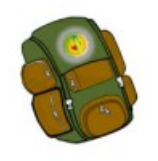

The purpose of this document is to provide guidance to LAUSD school base staff on how to request ESY Portal user access. **OneAccess** has replaced **EZ Access**. Key feature for the ESY Portal is to process, on the behalf of the parents, ESY Parent Confirmation Letters.

For LRE Specialists or Program Specialists that need Local District Access, please contact Special Education Operations at 213-241-6701.

### **BEFORE YOU GET STARTED**

- You must have an active LAUSD single sign on (SSO) account prior to applying for a ESY Portal Access role in oneAccess
- Determine the role and school location(s) you will need access to before applying online.
- Note that the preferred browser when using oneAccess is Chrome.

#### LOG IN

- 1. Access oneAccess at https://oneaccess.lausd.net, and click Sign In.
- 2. Log in using your single sign-on (SSO) credentials

#### **Requesting Access**

Step 1: On the ESY Portal tile, select "Manage/Edit Role

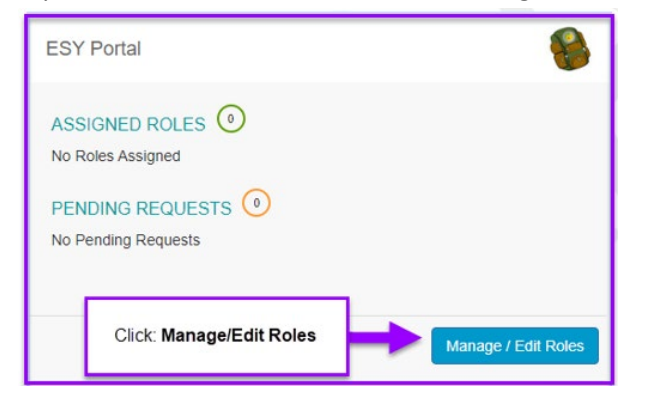

#### Step 2: Click "New Request"

| ESY Portal  |      | Click New Request |                 |                 |             |
|-------------|------|-------------------|-----------------|-----------------|-------------|
|             |      |                   | Looking to requ | est a new role? | New Request |
| ASSIGNED RO | LES  |                   |                 |                 |             |
| ROLES       |      |                   |                 | STATUS          |             |
| MY REQUESTS | S    |                   |                 |                 |             |
| REQUEST #   | ROLE | LOCATION          | DATE            | STATUS          | REVOKE      |

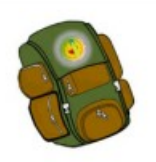

Step 3: A new window will appear, Role Request Builder. On this window, under *"Select Location Type"*, open the drop-down menu. Select **"School"**.

| Role Request Builder                             |       |                                                        |                    |
|--------------------------------------------------|-------|--------------------------------------------------------|--------------------|
| SELECT LOCATION TYPE Select Location Type School | SELEC | Open the drop down menu<br>and select, <b>"School"</b> |                    |
| Select Locations                                 |       |                                                        | Done Editing Cance |

Step 4: On the 'Select Role" drop down menu, select "Sending School"

• The "Sending School" role is based on the Regular School Year.

| Role Request Builder |                                                    |                                                      |
|----------------------|----------------------------------------------------|------------------------------------------------------|
| SELECT LOCATION TYPE | SELECT ROLE Select Role Select Role Sending School | Open the drop down menu and select, "Sending School" |
| Select Locations     |                                                    | Done Editing Cancel                                  |

Step 5: On the *"Select Locations"* drop down menu, select your assigned schools (system allows you to select multiple sites).

| SELECT LOCATION TYPE                                                                                                    | SELECT                                                | ROLE                                               |                       |
|----------------------------------------------------------------------------------------------------|-------------------------------------------------------|----------------------------------------------------|-----------------------|
| School                                                                                                    | 1. On the Sele     click on "Sele     to open the dre | ction Locations,<br>ct Locations"<br>wn down menu. | ¥                     |
| SELECT LOCATIONS                                                                                                    |                                                       |                                                    |                       |
| Select Locations                                                                                                    |                                                       |                                                    |                       |
| 407TU OT EL (4505704)                                                                                                    |                                                       |                                                    |                       |
| 10/TH STEL (1585/01)                                                                                                    |                                                       |                                                    |                       |
| 107TH ST EL (1585701)<br>107TH ST EL M/S/T MAG (1585                                                                           | 702)                                                  |                                                    |                       |
| 107TH ST EL (1585701)<br>107TH ST EL M/S/T MAG (1585<br>109TH ST EL (1583601)                                                  | ;702)                                                 | 2. Select your assig                               | red School Locations. |
| 107TH ST EL (1885701)<br>107TH ST EL M/S/T MAG (1585<br>109TH ST EL (1583601)<br>10TH ST EL (1708201)                          | i702)                                                 | 2. Select your assign                              | ned School Locations. |
| 107TH ST EL (1585701)<br>107TH ST EL M/S/T MAG (1585<br>109TH ST EL (1583601)<br>10TH ST EL (1708201)<br>112TH ST EL (1588401) | 5702)                                                 | 2. Select your assign                              | ned School Locations. |

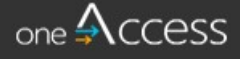

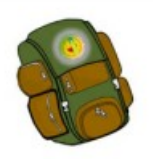

Step 6: First accept the "Terms and Conditions" by clicking on the check box, then click on "**Done Editing**".

| SELECT LOCATION | TYPE |            | SELECT ROLE    |                    |        |  |
|-----------------|------|------------|----------------|--------------------|--------|--|
| School          | •    | 0          | Sending School | •                  |        |  |
|                 | 1.40 | cent the ] | Terms          | 2 Click: "Done Ed  | iting" |  |
|                 | 1.70 | Conditi    | one            | 2. Onoic. Dono Ed. |        |  |

Step 7: A new window will open and it will display the Location Type, Role, and Locations you have selected. Please review the information and then click **"Submit Request"**.

\*To make any changes or updates, you may click on the pencil icon. Edits will return you to Step 6 of this job aid.

| Role Reques    | st Builder               |                         |                                                        |
|----------------|--------------------------|-------------------------|--------------------------------------------------------|
| LOCATION TYPE  | ROLES                    | LOCATIONS               |                                                        |
| School         | Sending School           | 10TH ST EL (1708201)    |                                                        |
| 301001         | Sending School           | 109TH ST EL (1583601)   | ~ w                                                    |
|                |                          | + Add Role              | <b>1</b>                                               |
| _              |                          |                         | Click here to make any updates/changes to your request |
| I have read an | d agree to the Terms and | Conditions.             | apattos situigos to you request                        |
|                |                          |                         |                                                        |
|                |                          | Click: "Submit Request" | Submit Request Cancel                                  |
|                |                          |                         |                                                        |

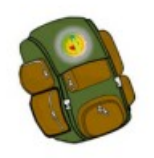

## **Requesting Status**

A request number is assigned to each pending role request. A different number is assigned to each request for a different location and the status of each request is displayed (see highlighted).

|             |                |                       | Looking to reques | st a new role? | New Reque |
|-------------|----------------|-----------------------|-------------------|----------------|-----------|
| ASSIGNED RO | LES            |                       |                   |                |           |
| ROLES       |                |                       |                   | STATUS         |           |
|             | S              | LOCATION              | DATE              | STATUS         | REVOKE    |
| AF12AF90    | Sending School | 109TH ST EL (1583601) | 12/7/2020         | Submitted      |           |
| DCB10743    | Sending School | 10TH ST EL (1708201)  | 12/7/2020         | Submitted      |           |

The processing status of the request will display in the Status column.

### A description of each status is shown below:

| <b>Request Status</b> | Description                                                                                                    |
|-----------------------|----------------------------------------------------------------------------------------------------|
| Submitted             | User has submitted role request, pending administrator approval                                                            |
| Approved              | Administrator has approved user role request                                                                               |
| Canceled              | Approved role has been successfully revoked                                                                                |
| Cancel<br>Requested   | The system is currently processing a request to revoke a user role                                                         |
| Expired               | The role has expired based upon the expiration date of the role<br>request, which is calculated on a role-to-role basis    |
| Rejected              | An approver has rejected a user's role request or the request has<br>aged out of the system waiting in an approver's queue |

Revoke/remove access: To remove access to a Site you no longer support. Click on the Trashcan icon to revoke. Once the access is removed, the status will be changed to "Cancel Requested" and will eventually be turned into "Canceled".

| ASSIGNED ROLES                     |                | Under "Assigne<br>your access | Under "Assigned Roles" review<br>your access              |                                             | Looking to request a new role? New Requ |               |  |
|------------------------------------|----------------|-------------------------------|-----------------------------------------------------------|---------------------------------------------|-----------------------------------------|---------------|--|
|                                    |                |                               |                                                           |                                             | STATUS                                  |               |  |
| <ul> <li>Sending School</li> </ul> | lool           |                               |                                                           |                                             | Active                                  |               |  |
| 42ND ST EL (1395901)               |                | Expires: 4/3/2048             | To remove access to a site you no longer                  |                                             | ger                                     |               |  |
| 10TH ST EL (1708201)               |                | Expires: 4/3/2048             | support. Under t<br>Find the school a<br>to revoke and re | he "My Requ<br>and click the<br>move your a | iests" sec<br>Trashcan<br>.ccess.       | tion.<br>icon |  |
| MY REQUESTS                        |                |                               |                                                           |                                             |                                         |               |  |
| REQUEST #                          | ROLE           | LOCATION                      |                                                           | DATE                                        | 51.15                                   | REVOKE        |  |
| 39BAB29E                           | Sending School | ANIMO BU                      | UNCHE CH (1881701) 1/12/2021 Cander<br>Request            |                                             |                                         |               |  |
| BDBB0708                           | Sending School | 10TH ST F                     | (1708201)                                                 | 11/17/2020                                  | Approved                                | <b>A</b>      |  |